## Undergraduate Maverick Academic Progress (UMAP) Report

| 1.  | Log on to UT Arlington's MyMav site ( <u>http://www.uta.edu/mymav</u> ). Click the <b>Sign In</b> button. Sign In                                                                                                    |
|-----|----------------------------------------------------------------------------------------------------|
| 2.  | Click the <b>Yes</b> button.                                                                                                    |
| 3.  | Click the Student Center link. Student Center                                                                                                    |
| 4.  | Click the <b>Yes</b> button.                                                                                                    |
| 5.  | Click the Degree Progress link. Degree Progress                                                                                                    |
| 6.  | Click the <b>Report Type</b> list                                                                                                    |
| 7.  | Click the list.<br>GRAD May Academic Progress                                                                                                    |
| 8.  | Click the <b>Go</b> link.                                                                                                    |
| 9.  | The undergraduate student viewing the <b>UMAP</b> will see the Summary Page first. This page gives a capsule look at student statistics such as GPA, total credits, units In-Progress, test scores, academic plans, etc.                                                                                                    |
| 10. | Next, you will see an explanation of the MAP and an Advising Transcript.                                                                                                    |
|     | If there is a requirement that has not been completed, the plan will display the areas that have not been completed in <b>bold</b> type and will include the words <b>Requirements</b> Not Satisfied.                                                                                                    |
| 11. | Then, you will see the Advising Transcript, which lists all courses taken.                                                                                                    |
| 12. | The University <b>CORE</b> is the 44 units of general education courses required by the Coordinating<br>Board for Texas Public Institutions. The <b>CORE</b> can vary according to the academic college. A course<br>may be used in the <b>CORE</b> and again in the major but will still only be counted once toward total<br>units. |
|     | If there is a requirement that has not been completed, the plan will display the areas that have not been completed in <b>bold</b> type and will include the words <b>Requirements Not Satisfied</b> .                                                                                                    |
| 13. | COURSES NOT ALLOCATED is a section listing courses that have not been applied to a particular requirement. It is also the section that gathers the elective credits sufficient to meet the total hours for the degree.                                                                                                    |
| 14. | Finally, you will see the plan(s) that you are coded for. This could be a major only; major and a minor; or several majors, etc.                                                                                                    |
|     | If there is a requirement that has not been completed, the plan will display the areas that have not been completed in <b>bold</b> type and will include the words <b>Requirements Not Satisfied</b> .                                                                                                    |
| 15. | If you have questions after viewing your MAP report, print out a copy and take to your next advising appointment. To print this report, use your browser print button/icon.                                                                                                    |
|     | Remember all requirements that have not been completed or are not in-progress will be displayed in <b>bold</b> print. If you have not been admitted to a major, contact your academic advisor for more information.<br>End of Procedure.                                                                                              |